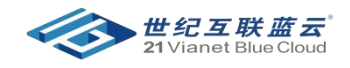

# 世纪互联蓝云云连接服务

# 用户操作指南

1.0 (公开测试版)

上海蓝云网络科技有限公司

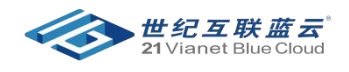

# 目录

| 1. 产品概述             | 3 |
|---------------------|---|
| 1.1.什么是世纪互联蓝云云连接服务? | 3 |
| 1.2.功能特点            | 3 |
| 2.使用指南:             | 4 |
| 2.1 准备工作:           | 4 |
| 2.2.服务开通            | 4 |
| 2.2.服务关闭            | 7 |
| 2.3.服务续约(延长服务时间):   | 7 |
| 2.4 服务升级/变更         |   |
| 2.4.1 无需物理施工类       |   |
| 2.4.2.需要物理施工类       |   |
| 2.5 取消专线            | 9 |
| 2.6 更新联系人           |   |
| 3.帮助与支持             |   |
| 3.1 创建工单:           |   |
| 3.2 常见问题:           |   |
| 3.3 支持服务:           |   |
| 4.附录                |   |
| 4.1 开通 ER 服务:       |   |

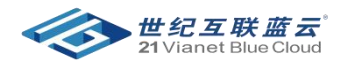

## 1. 产品概述

### 1.1.什么是世纪互联蓝云云连接服务?

世纪互联蓝云云连接服务(Cloud Express Connection Service)是一站式的混合云解决方案(包括物理线路部署 + 网络代维)。通过云连接服务提供的专线和代维,客户可以轻松地连接云厂商数据中心和本地数据中心, 部署快速、可靠、安全的混合云场景。

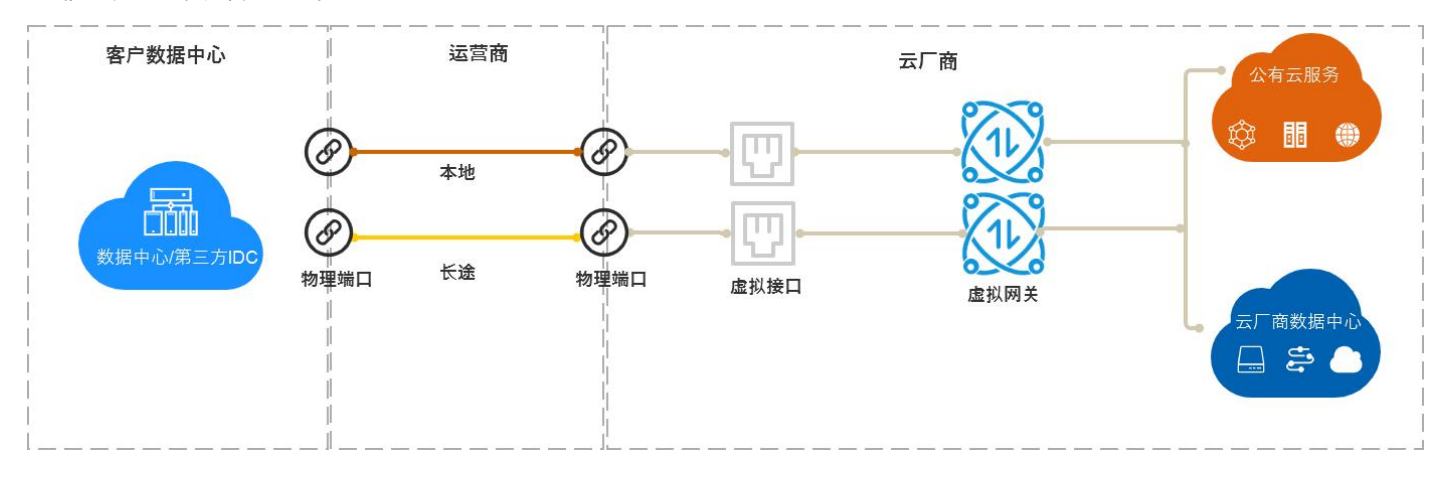

#### 1.2.功能特点

- 一站式混合云解决方案:通过云连接服务和虚拟私有云连接服务将客户本地数据中心连接到云厂商的数据
   中心,实现混合架构并满足不同业务需求。
- 带宽和延迟可预期、安全、稳定:云连接服务,客户可以独享网络带宽。和通过公网 Internet 的连接相比, 稳定性更高、可预期的带宽和延迟且安全性更高。
- 提供多种选择:支持 10Mbps 2.5Gbps 不等的传输速率,和 100Base-T、1000Base-T、1000Base-LX、 10GBase-LR 四种接入端口。
- 双线接入:为了满足高可靠网络接入要求,云连接服务支持两条线路实现接入冗余,支持负载均衡、互为 备份、主备切换等高可用性场景。

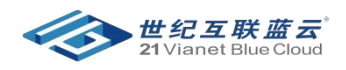

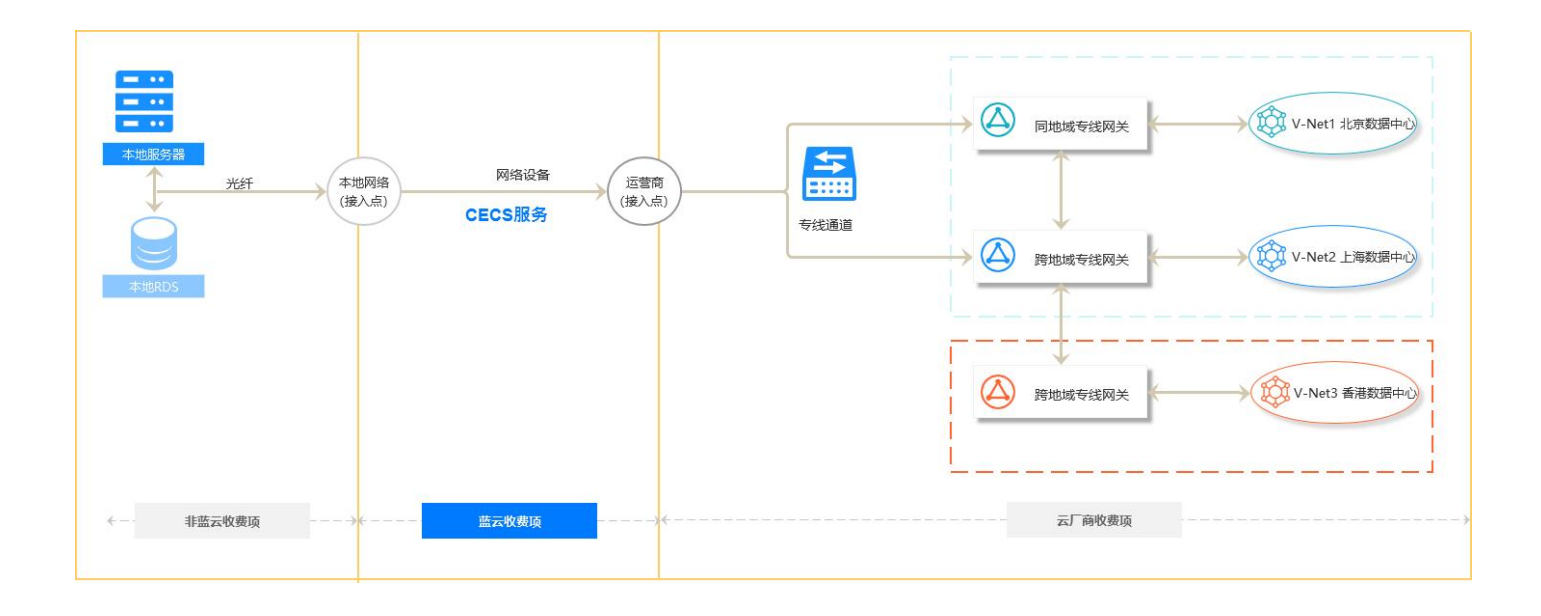

## 2.使用指南:

#### 2.1 准备工作:

- 在开通云专线前,您需要与楼宇的物业确认允许进楼实施,并做好了接入设备及场地的准备,协助世纪互 联蓝云完成接入点确认、运营商工勘等准备工作。
- 2. 选择接入点:选择接入点需要考虑地域、运营商、端口等因素:
  - 地域:在选择接入点时,首先应遵循就近接入原则,即选择离您本地数据中心最近的接入点。不同地域 的接入点的机房运营商和接入带宽能力都不同。
  - 运营商:根据业务需要,选择提供专线接入的运营商,目前世纪互联蓝云云连接服务仅支持中国电信作为合作运营商,支持连通客户本地数据中心和由世纪互联运营的 Microsoft Azure 在北京、上海的两个数据中心。
  - 端口:选择使用光口或电口。
    - 光口,指运营商直接将传输网的光路给最终用户使用。光路的速率理论上无限大,只取决于互 联两端接口的光模块协商速率,例如千兆、万兆、50G和100G。
    - 电口,运营商在接入点机房通过光端机将传输网的光路转换为低带宽电路的 RJ45 接口给用户使用。行业标准就是百兆以下速率都会提供这个接口类型,所以低带宽请选择电口。

#### 2.2.服务开通

步骤1:使用您的 Azure 账号登录 CECS User Portal < https://cecs.21vbluecloud.com/ >。

步骤 2: 点击【新建申请】。

- 专线名称:根据需要设置云连接服务名称
- 业务类型:如果您的本地数据中心和您选择的接入数据中心位于同一城市,选择"本地",否则选择"长途"
- 带宽要求:根据您的业务需要输入云连接服务的接入带宽,单位为 Mbps 或 Gbps

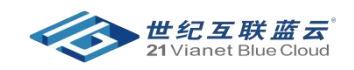

- 设备接口:选择接入端口类型,电口还是光口(低于 100M 均为电口)
- 装机地址:输入您的本地数据中心所在的地址,具体到门牌号、楼层、办公室
- 期望开通日期:您期望的云连接服务专线开通日期,建议填写 20 天以后的日期
- 线路:如果您需要通过两条物理专线实现负载均衡或备份,可以选择"双线"。如果没有冗余专线需求,可以选择"单线"。

对于配置有任何疑问,您可以点击页面右下角的【联系我们】悬浮窗,填入咨询内容并提交工单,或联系您的客户 经理或者合作伙伴进行咨询。

步骤 3:单击**提交**。等待客户经理与您联系,若超过 3个工作日未回复,请邮件与我们取得联系: <u>cecs@oe.21vianet.com</u>。点击顶部【申请列表】查看云连接服务申请的处理进度。

| O 请确认授宇的物业允许进楼;                      | 实施,并做好了接入设备及场 | 预始的准备。 |     |         |             |            | 您的专线申请已成功遵交! 我们会在 5 日内对<br>请和专线资源进行审核,请部心等候。 |
|--------------------------------------|---------------|--------|-----|---------|-------------|------------|----------------------------------------------|
| 务信息                                  |               |        |     |         |             |            |                                              |
| 。专线名称                                |               |        |     |         | '业务类型 0     | 本地         |                                              |
| 带宽需求 0                               | 10Mbps        |        |     | ~       | "设备接口       |            |                                              |
| * 漂机地址                               | 广东            | 深圳市 🖌  | 大海区 |         | 朝望开通日期 💿    | 2022/11/15 |                                              |
| *数据中心 0                              |               |        |     | ÷       | "运营商线路      |            |                                              |
| "线路                                  | 单线            |        |     | ~       |             |            |                                              |
| 系方式                                  |               |        |     |         |             |            |                                              |
| *公司                                  |               |        |     | +33     | 和联系人(请填写本地) | 关系人)       |                                              |
| 以那人                                  |               | *联系电)  | ă   |         | "ABRG       |            | *操作                                          |
| his device.                          |               |        |     |         |             |            | x删除联系人                                       |
| 開光主                                  |               |        |     |         |             |            |                                              |
| ○○○○○○○○○○○○○○○○○○○○○○○○○○○○○○○○○○○○ |               |        |     |         |             |            |                                              |
| 用先生<br><b>服联系方式</b><br>"销售手机号 ()     |               |        |     |         | *销售邮箱 0     |            |                                              |
| 用先生<br>制刷新方式<br>"销售手机号 ()<br>"由遗举句   | 新开通申请         |        |     |         | "转售邮稿 0     |            |                                              |
| 用七王<br>1酸新方式<br>1個售手机号 0<br>1中请供型    | 新开造申请         |        |     | v<br>開次 | "纳隽邮箱 o     |            |                                              |

步骤 4:需求确认。申请初始状态为**待审核**,世纪互联蓝云会对您的云连接服务申请进行审核,通常情况下,3~5 个工作日会完成审批。若您填写的内容有误,世纪互联蓝云将**发回修改**。审批通过的标志是专线状态变为**通过并受** 理。状态变更后,您的客户经理或合作伙伴会联系您进行下单操作。

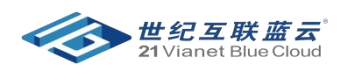

| a connection service mattering with                                          | 申请修改【专线名称: 深                      | 圳紫云专线1】                  | 811          |              |           |           |            | x       | wei 🧶 acclest lierdservice | parmer.onmschin |
|------------------------------------------------------------------------------|-----------------------------------|--------------------------|--------------|--------------|-----------|-----------|------------|---------|----------------------------|-----------------|
| <ul> <li>O 如服務第12个月,希望總止专线服务,清洗紙</li> <li>9 个专线申请</li> <li>0 个持修改</li> </ul> | 30<br>2020/05/28 18-35:56<br>递交申请 | 2020/05/28 18<br>震求/変調审核 | 4351<br>受理合同 | ( <b>]</b> # | 电路开通      | 网络代维开通    | 专线应销       | -       |                            | ٩               |
| 专班名称                                                                         | 业务信息                              |                          |              |              |           |           |            |         |                            |                 |
| 深圳集芸专线1                                                                      | * 专线名称                            |                          | * 业务关型       |              | * 带宽需求    |           | • 期望开通日期   | -       | (#2010) (#2010)            |                 |
| xixuan test                                                                  |                                   |                          | 长達           | ~            |           | ~         | 2020/06/1  | 10      |                            |                 |
| 希轩验收2                                                                        | * 设备接口                            | ~                        | • 数据中心       | ~            | • 运营商线路   | ~         | • 线路<br>曲线 | ~       |                            |                 |
| 希轩接收1                                                                        | * 装机地址                            |                          |              |              |           |           |            |         |                            |                 |
| Mid2                                                                         | 广东 •                              | 深圳市                      | ~            |              |           |           |            | - 1     |                            |                 |
| xxxuan IRSUE1                                                                | <b>联系方式</b>                       |                          |              |              |           |           |            | -       |                            |                 |
| xixuan 开通专线                                                                  |                                   |                          |              |              | +滚加联系人 (调 | 目描写本地联系人) |            | -       |                            |                 |
| xixuan test                                                                  | *联系人                              |                          | *联系电话        |              | *邮箱       |           | "擇作        | 100     | r                          |                 |
| Raise a test request from Le Zhou                                            |                                   |                          |              |              |           |           | x删除联系人     | 10      |                            |                 |
| • • <mark>•</mark> • •                                                       | 销售联系方式                            |                          |              |              |           |           |            | _       |                            |                 |
|                                                                              | * 销售手机带                           |                          |              |              | • 销售邮箱    |           |            |         |                            |                 |
|                                                                              |                                   |                          |              |              |           |           |            |         |                            |                 |
|                                                                              |                                   |                          |              |              |           |           |            | 2794830 |                            |                 |
|                                                                              |                                   |                          |              |              |           |           |            |         |                            |                 |

步骤 5:下单成功并且完成付款后,专线的状态变为**已下单**。您需要等待后续的装线操作,通常需要 15~30 个左右 的工作日,视运营商资源而定。

步骤 6:物理线路部署。第三方施工人员会与您确认到现场施工具体时间,若电路安装调试通过,需要您现场签署 交付报告。我们将从电路服务开通(即物理线路连通)日期起进行云连接服务计费。此时您将看到申请状态变为电 路已开通,通常情况下,网络维护服务会同步开通,申请状态变为网络代维已开通,表示物理线路完成开通。

| 0:2555/812-67.7. #2526/2.4513       2000/07 14525       7452/8       7452/8       7452/8       7452/8       7452/8       7452/8       7452/8       7452/8       7452/8       7452/8       7452/8       7452/8       7452/8       7452/8       7452/8       7452/8       7452/8       7452/8       7452/8       7452/8       7452/8       7452/8       7452/8       7452/8       7452/8       7452/8       7452/8       7452/8       7452/8       7452/8       7452/8       7452/8       7452/8       7452/8       7452/8       7452/8       7452/8       7452/8       7452/8       7452/8       7452/8       7452/8       7452/8       7452/8       7452/8       7452/8       7452/8       7452/8       7452/8       7452/8       7452/8       7452/8       7452/8       7452/8       7452/8       7452/8       7452/8       7452/8       7452/8       7452/8       7452/8       7452/8       7452/8       7452/8       7452/8       7452/8       7452/8       7452/8       7452/8       7452/8       7452/8       7452/8       7452/8       7452/8       7452/8       7452/8       7452/8       745/8       745/8       745/8       745/8       745/8       745/8       745/8       745/8       745/8       745/8       745/8       745/8                                                                                                    | oud Connection Service 新健中商 中間                                                                                    | 详细信息【专线名称:                 | xixuan test]                                                        |              |                                                                  |                                                                                                    |                                                                                             |                         | ×      | : 设置 ④ acctest1@ccservice.partner.onmschin |
|----------------------------------------------------------------------------------------------------|----------------------------------------------------------------------------------------------------|----------------------------|---------------------------------------------------------------------|--------------|------------------------------------------------------------------|----------------------------------------------------------------------------------------------------|---------------------------------------------------------------------------------------------|-------------------------|--------|--------------------------------------------|
| Nature feet       Extended of the set of the set | <ul> <li>〇 如服务員 12 个月、希望成正寺(13)务、清淡県 9</li> <li>9 个寺信申请</li> <li>0 个奇信改</li> <li>专施名称</li> <li>原始教会寺信1</li> </ul> | 2020/05/27 1630:17<br>遂交申请 | 2020/05/27<br>需求/资源审<br>加固修改<br>量注: sect-OK<br>通过并受理<br>音注: text-OK | 1631:36<br>接 | 2020/05/27 16:32:25<br>受理合何订单<br>已下单<br>第1: 订单成功,并且已付<br>款,每传统线。 | 2020/05/27 16:33:44<br>电路开建<br>电路已开通<br>输注: 昭和电路于 2030-06-<br>01 日开进, 开开加计量。<br>开通日期: 2020/06:01<br>线像日期: 2021/05/31 | 2020/05/27 1633<br>阿结代境开通<br>网络代地已开通<br>第注: 忽的网络代<br>06-01 日开遗。<br>开遗日期: 2020/0<br>网络代遣 ID: | 602:<br>专城撤销<br>除于2020- |        | Q<br>8.4 8280-98                           |
| ####dt       • efs.ds/// · · · · · · · · · · · · · · · · · ·                                                                                                    | xixuan test<br>希轩验收2                                                                                              | 业务信息                       |                                                                     |              |                                                                  | 电器线器 (D)                                                                                                    |                                                                                             |                         | e<br>E | 新人 脂肪發統<br>新人                              |
| xixxxx         *放金の加 預度4         *放金の加 預度4         *放金の加 預度4         *放金の加 預度4         *放金の加 預度4         *放金の加 預度4         *放金の加 預度4         *放金の加 預度4         *放金の加 預度4         *放金の加 預度4         *放金の加 用点4         *放金の加 用点4         *放金の加 用点4         *放金の加 用点4         *放金の加 用点4         *放金の加 用点4         *放金の加 用点4         *採入         *放金の加 用点4         *広         *採入         *採入         *採入         *採入         *広         *広 <th>希轩独收1<br/>99/42</th> <th>• 专线名称</th> <th></th> <th>· 业务类型<br/>本地</th> <th>¥</th> <th>• 带克盖水</th> <th>¥</th> <th>期望开通日期<br/>同 2020/06/1</th> <th></th> <th>5A.</th>                                                                                                    | 希轩独收1<br>99/42                                                                                                    | • 专线名称                     |                                                                     | · 业务类型<br>本地 | ¥                                                                | • 带克盖水                                                                                                    | ¥                                                                                           | 期望开通日期<br>同 2020/06/1   |        | 5A.                                        |
| Mutan 行通号径         ・低机齿达           Mutan 行通行         北京         1         1         1         1         1         1         1         1         1         1         1         1         1         1         1         1         1         1         1         1         1         1         1         1         1         1         1         1         1         1         1         1         1         1         1         1         1         1         1         1         1         1         1         1         1         1         1         1         1         1         1         1         1         1         1         1         1         1         1         1         1         1         1         1         1         1         1         1         1         1         1         1         1         1         1         1         1         1         1         1         1         1         1         1         1         1         1         1         1         1         1         1         1         1         1         1         1         1         1         1         1 <th>xinuan 測试1</th> <th>*设备接口</th> <th>~</th> <th>・数据中心</th> <th>~</th> <th>• 运营商线路</th> <th>~</th> <th>· 送路<br/>単线</th> <th></th> <th>бА<br/>б</th>                                                                                                    | xinuan 測试1                                                                                                    | *设备接口                      | ~                                                                   | ・数据中心        | ~                                                                | • 运营商线路                                                                                                    | ~                                                                                           | · 送路<br>単线              |        | бА<br>б                                    |
| Ballie a text request from Lé Zhou         EXESSIT         Commente         EXESSIT         Commente         EXESSIT         EXESSIT                                                                                                    | xixuan 开通导线                                                                                                    | * <del>美</del> 机地址<br>北京   | ♥ 北京                                                                |              | ✓ Haidian                                                        |                                                                                                    |                                                                                             |                         |        |                                            |
|                                                                                                    | Raise a test request from Le Zhou                                                                                 | <b>联系方式</b>                |                                                                     |              |                                                                  |                                                                                                    |                                                                                             |                         |        | 彩人 電動表記                                    |
|                                                                                                    |                                                                                                    |                            |                                                                     |              |                                                                  |                                                                                                    |                                                                                             |                         |        |                                            |
|                                                                                                    |                                                                                                    | *联系人                       |                                                                     | -B           | 原电话                                                              | *A543                                                                                                    |                                                                                             |                         | 1941E  |                                            |
|                                                                                                    | MRANE                                                                                                    |                            |                                                                     |              |                                                                  |                                                                                                    |                                                                                             | 更新联系人                   | 撤销专线   |                                            |

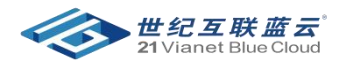

#### 2.2.服务关闭

若您需要关闭物理专线服务,需提前 60 天通知世纪互联蓝云,同时在 CECS 平台提交关闭申请。

步骤1:使用您的 Azure 账号登录 CECS User Portal <<u>https://cecs.21vbluecloud.com</u>>。

步骤 2:在【申请列表】或【有效专线】中找到需要关闭服务的专线:

- 在顶部导航栏,单击"有效专线 > 撤销专线"。
- 填写撤销原因,并提交撤销申请。

步骤 3:世纪互联蓝云会对您的服务撤销申请进行审核,通常情况下,3~5个工作日会完成审批,并通知您具体服 务关闭日期。审批通过的标志是专线状态变为**撤销通过**。状态变更后,世纪互联蓝云的客户经理将与您联系,准备 拆机函。

步骤 4:将拆机函盖章后,邮寄给世纪互联蓝云,世纪互联蓝云客户经理或第三方施工人员将与您确认上门拆线日期。拆线完毕,世纪互联蓝云将关闭服务。您登录后台,该条专线服务状态为**已关闭**。

| 6 2020/05/22<br>阿銘代地开<br>网络代地子<br>第4 08-15日开目<br>15 开通日期:: 5065 | 7 15:39:20<br>評通 专线题<br>3开题 计时间<br>网络代始于 2020- 米 12:00<br>周. 10:00,70 | 55/27 15:45:50<br>時<br>時日期: 2010/06/28           |                                                  | 0                                                                                                    |
|-----------------------------------------------------------------|-----------------------------------------------------------------------|--------------------------------------------------|--------------------------------------------------|----------------------------------------------------------------------------------------------------|
| 15 开通日期: 3                                                      |                                                                       | THE ALL PARTY INC.                               |                                                  |                                                                                                    |
|                                                                 | 2020/08/15 期期申                                                        | 请通过                                              |                                                  |                                                                                                    |
| 15 PERTUR ID                                                    | a 1d4aeceb- 审核意                                                       | 第: 2020/09/01<br>见: 审检通过撤销                       | 國 学校中的                                           |                                                                                                    |
|                                                                 | 已关闭<br>醫注:                                                            | <br>天式服务                                         | 15                                               |                                                                                                    |
|                                                                 |                                                                       |                                                  |                                                  |                                                                                                    |
|                                                                 | * 期望开通日期                                                              |                                                  |                                                  |                                                                                                    |
| ¥                                                               | 2020/07/1                                                             |                                                  |                                                  |                                                                                                    |
|                                                                 | * 线路                                                                  |                                                  |                                                  |                                                                                                    |
| v                                                               | 双线                                                                    | ¥                                                |                                                  |                                                                                                    |
|                                                                 |                                                                       |                                                  | -                                                |                                                                                                    |
|                                                                 |                                                                       |                                                  | 14                                               |                                                                                                    |
|                                                                 |                                                                       |                                                  |                                                  |                                                                                                    |
|                                                                 |                                                                       |                                                  |                                                  |                                                                                                    |
| "邮箱                                                             |                                                                       | *操作                                              | -                                                |                                                                                                    |
|                                                                 |                                                                       |                                                  |                                                  |                                                                                                    |
|                                                                 |                                                                       |                                                  |                                                  |                                                                                                    |
|                                                                 | ~<br>~                                                                | - 期望开通日期<br>一型 2020/07/1<br>- 紙版<br>文 双統<br>- 紙版 | * 期望开通日期<br>· 開望<br>· 開露<br>· 開露<br>· 開催<br>· 開催 | <ul> <li>・ 紙壁开通口紙</li> <li>・ 紙館</li> <li>・ 紙館</li> <li>・ </li> <li>・ </li></ul> |

#### 2.3.服务续约(延长服务时间):

若您需要续约物理专线服务,需提前 90 天通知世纪互联蓝云,同时在 CECS 平台提交续约申请。

步骤1:使用您的 Azure 账号登录 CECS User Portal <<u>https://cecs.21vbluecloud.com</u>>。

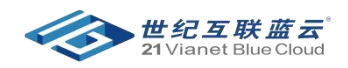

步骤 2:点击【新建申请】,提出续约申请,填入线路参数,单击提交,等待世纪互联蓝云客户经理与您联系,通常情况下,3~5个工作日会完成审批,专线申请状态由**待审核**变为**通过并受理**。(同 2.2 服务开通流程)。

步骤3:世纪互联蓝云的客户经理将与您联系,线下更新服务合同。

步骤4:完成合同签署,线下付费,专线的状态变为已下单。

步骤 5:调整服务确认,通常运营商将在 3~5个工作日内调整服务;服务调整后,申请状态变为电路已开通, 通常情况下,网络维护服务会同步开通,申请状态变为网络代维已开通,表示续约成功。

| 一 ご 注 接 服 务 <sup>Preview</sup><br>Cloud Express Connection Service 新 建 | 申请 申请列表 有效专线       |                 |      |           | 价格计算器 隐私和条款 操作手册           | 🗄 设置 首页 🙆 chen.xixuan@bcrdc.partner.onmschina.                                                                   |
|------------------------------------------------------------------------|--------------------|-----------------|------|-----------|----------------------------|----------------------------------------------------------------------------------------------------|
| ③ 请确认接字的物业允许进程。                                                        | 实施,并做好了接入设备及场地的准备。 |                 |      |           |                            |                                                                                                    |
| 业务信息                                                                   |                    |                 |      |           |                            |                                                                                                    |
| *专线名称                                                                  | 由字符和数字组成           |                 |      | *业务类型 0   | 本地                         | ~                                                                                                    |
| *带宽需求 🛙                                                                | 10Mbps             |                 | ~    | *设备接口     | 100Base-T - 百兆电口           | ~                                                                                                    |
| *装机地址                                                                  | 北京 > 北京            | ▼ 具体到门牌号、楼层、办公室 |      | *期望开通日期 👴 | 🔲 您期望的专线开通的日期,建议填写 20 天以后的 | 5日期。                                                                                                    |
| *数据中心 0                                                                | 北京 (永丰机房)          |                 | ~    | *运营商线路    | 电信                         | ~                                                                                                    |
| *线路                                                                    | 单线                 |                 | ~    |           |                            |                                                                                                    |
| 联系方式                                                                   |                    |                 |      |           |                            |                                                                                                    |
| *公司                                                                    | 公司答称               |                 | +添加联 | 系人(请填写本地理 | 送乐人)                       |                                                                                                    |
| *联系人                                                                   |                    | *联系电话           |      | *邮箱       |                            | *操作                                                                                                    |
| 联系人称呼                                                                  |                    | 联系的手机号          |      | 邮箱地址      |                            | x删除联系人                                                                                                    |
| 销售联系方式                                                                 |                    |                 |      |           |                            |                                                                                                    |
| *销售手机号 🛛                                                               | 销售的手机号             |                 |      | *销售邮箱 🛛   | 销售的邮箱地址                    |                                                                                                    |
| *申请类型                                                                  | 清选择类型              |                 | ~    |           |                            |                                                                                                    |
|                                                                        |                    |                 | 提交   |           |                            |                                                                                                    |
| 世纪互联道云<br>21 Vianet Bive Cloud                                         |                    |                 |      |           |                            | 联系我们: cecs@oe.21vianet.co<br>© Copyright 2017. 21Vianet Group, Inc. All Righ<br>沪ICP餐13015306号 沪公安餐310115020021; |

#### 2.4 服务升级/变更

若您需要升级或变更物理专线服务, 需提前 90 天通知世纪互联蓝云, 同时在 CECS 平台提交变更申请。 服务变更类型分为两种:

- 无需物理施工,如:带宽变更(100M→200M)
- 需要物理线路施工,如:专线地址变更(移机),单线换双线

若您无法判断是否需要施工,请登录 CECS 平台,点击页面右下角的【联系我们】悬浮窗,填入咨询内容并提交工单,或联系您的客户经理或者合作伙伴进行咨询。

#### 2.4.1 无需物理施工类

步骤1:使用您的 Azure 账号登录 CECS User Portal <<u>https://cecs.21vbluecloud.com</u>>。

步骤 2:点击【新建申请】,提出续约申请,填入线路参数,单击提交,等待世纪互联蓝云客户经理与您联系,通常情况下,3~5个工作日会完成审批,专线申请状态由**待审核**变为**通过并受理**。(同 2.2 服务开通流程)。

步骤3:世纪互联蓝云的客户经理将与您联系,线下更新服务合同。

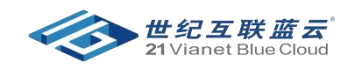

步骤4:完成合同签署,线下付费(补缴差额),专线的状态变为已下单。

步骤 5:调整服务确认,通常运营商将在 3~5个工作日内调整服务;服务调整后,申请状态变为电路已开通, 通常情况下,网络维护服务会同步开通,申请状态变为网络代维已开通,表示服务变更/升级成功。

2.4.2.需要物理施工类

步骤1:使用您的 Azure 账号登录 CECS User Portal <<u>https://cecs.21vbluecloud.com</u>>。

步骤 2:点击【新建申请】,提出续约申请,填入线路参数,单击提交,等待世纪互联蓝云客户经理与您联系,通常情况下,3~5个工作日会完成审批,专线申请状态由**待审核**变为通过并受理。(同 2.2 服务开通流程)。

步骤3:世纪互联蓝云的客户经理将与您联系,线下更新服务合同。

步骤4:完成合同签署,线下付费(补缴差额),专线的状态变为已下单。

步骤 5:调整服务确认,通常运营商将在 15~20 个工作日上门装线施工,第三方施工人员会与您确认到现场施工具体时间,调整服务;

步骤 6:物理线路部署。若电路安装调试通过,需要您现场签署交付报告。世纪互联蓝云将从电路服务开通(即物 理线路连通)日期起进行云连接服务计费。服务调整后,申请状态变为电路已开通,通常情况下,网络维护服务 会同步开通,申请状态变为网络代维已开通,表示服务变更/升级成功。

#### 2.5 取消专线

在服务申请状态变更为**已下单**前,您可以登录 CECS 平台进行取消专线操作 步骤 1:使用您的 Azure 账号登录 CECS User Portal <<u>https://cecs.21vbluecloud.com</u>>,点击【申请列表】 步骤 2:找到需取消的专线申请,点击操作栏中的【取消申请】 步骤 3:取消成功

若您的专线申请已下单,若需取消,请联系世纪互联蓝云客户经理,或登录 CECS 提交工单。

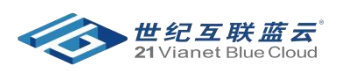

|                                  |                         | 机新五支编制          | 1      |       |   |         |        |                 | ж     |           |  |
|----------------------------------|-------------------------|-----------------|--------|-------|---|---------|--------|-----------------|-------|-----------|--|
| 0 如服务调 12 个月,希望终止专线服务,请加4        | 2020/05/28 18:35:56     | 2020/05/28 1    | 843:51 |       |   |         |        |                 | - i   |           |  |
| 个专送申请 0个待得改                      | 速交申请                    | 需求/资源审社         | ε 🗴    | 理合同订单 |   | 电路升通    | 网络代理开通 | 专线撤销            |       |           |  |
| 5版名称                             |                         | 通过并受理<br>登注: OK |        |       |   |         |        |                 |       |           |  |
| R40紫云专线1                         | 业务信息                    |                 |        |       |   |         |        |                 |       | 新年代28 人派法 |  |
| inuan test                       | * 专线名称                  |                 | • 业务类型 |       |   | * 带宽需求  |        | *期望开通日期         |       | -         |  |
| 51740-027                        | 深圳搬云专线1                 |                 | 长途     |       | ~ | 100Mbps | ~      | 2020/06/1       |       |           |  |
|                                  | "设备接口                   |                 | ・数据中心  |       |   | * 运营商线路 |        | · 1633          |       |           |  |
| 料开验收1                            |                         | ~               | 上海     |       | ~ |         | v      | 節提              | ~     | EK.A      |  |
| Nat2                             | * 被机地址                  |                 |        |       |   |         |        |                 |       | af.       |  |
| xuan (Bist)                      | 广东                      | · 220111        | 5 4    | 大海区   |   |         |        |                 |       | Ex.       |  |
|                                  | 联系方式                    |                 |        |       |   |         |        |                 |       |           |  |
| wan 升通参线                         | * 公司                    |                 |        |       |   |         |        |                 |       | 机东人 激励导线  |  |
| xuan test                        |                         |                 |        |       |   |         |        |                 |       | 机系人 取消申请  |  |
| aise a test request from Le Zhou | "联系人                    |                 | "联系巾   | 龋     |   | -8      | 箱      |                 | -1941 | 和此人 市场专任  |  |
|                                  | No. of Concession, Name |                 |        |       |   |         |        |                 |       |           |  |
|                                  |                         |                 |        |       |   |         |        |                 |       |           |  |
|                                  | 销售联系方式                  |                 |        |       |   |         |        |                 |       |           |  |
|                                  | • 铜笛手机号                 |                 |        |       |   | • 销售邮箱  |        |                 |       |           |  |
|                                  |                         |                 |        |       |   |         |        |                 |       |           |  |
|                                  |                         |                 |        |       |   |         |        | -               |       |           |  |
|                                  |                         |                 |        |       |   |         |        | 用21日1日1日<br>(1) |       |           |  |

| 专线名称                                                                                                    | 0.3 | 业务类型 | 0   | 申请时间                | 0 | 更新时间                | 0 | 4X85 0    | 1 | 9ft:    |             |          |
|----------------------------------------------------------------------------------------------------|-----|------|-----|---------------------|---|---------------------|---|-----------|---|---------|-------------|----------|
| and the second second se | - H | ₩ı≇  |     | 2020/05/28 18:35:56 |   | 2020/05/29 10:04:14 |   | 已取用 O     |   | 详细信息 更新 | 联系人         |          |
|                                                                                                    | -   | 本地   | - 8 | 2020/05/27 16:30:17 |   | 2020/05/27 16:34:02 |   | 网络代维已开通 💿 |   | 洋磁信息、更新 | 联系人         | 康讷专线     |
|                                                                                                    | 4   | 长途   |     | 2020/05/27 15:29:16 |   | 2020/05/27 15:53:02 |   | 已美闭 🥝     |   | 详细信息。更新 | 联系人         |          |
|                                                                                                    | 9   | 本地   |     | 2020/05/27 15:22:15 |   | 2020/05/27 15:27:22 |   | 未通过●      |   | 详细信息 更新 | <b>N</b> KA |          |
|                                                                                                    | 3   | 本地   |     | 2020/05/27 13:45:41 |   | 2020/05/27 14:39:13 |   | 未通过 🔾     |   | 详细信息 更新 | 联系人         |          |
|                                                                                                    | ;   | 本地   |     | 2020/05/27 11:54:02 |   | 2020/05/27 14:56:32 |   | 已美國 🥝     |   | 详细信息 更新 | 秋乐人         |          |
|                                                                                                    | 1   | 本地   |     | 2020/05/18 13:50:53 |   | 2020/05/18 14:43:06 |   | 网络代绘已开通 💿 |   | 详细信息 更新 | 联系人         | 國時受經     |
|                                                                                                    | 1   | 本地   |     | 2020/05/11 16:37:16 |   | 2020/05/11 16:37:16 |   | 侍审核       |   | 详细信息 更新 | 联系人         | 取消中语     |
|                                                                                                    | 3   | 本地   |     | 2020/05/11 16:08:06 |   | 2020/05/11 16:22:23 |   | 网络代维已开通 ♥ |   | 洋油信息 更新 | 联系人         | IDIN FER |

e + 1 > =

WRANE

## 2.6 更新联系人

您在任何时候均可更新专线申请中的联系人信息:

- 登录 CECS 后台,点击【申请列表】
- 找到需更新联系人的专线申请,点击"操作"列中的【更新联系人】按钮;
- 编辑联系人信息
- 点击【提交修改】

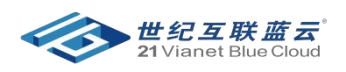

|       | <b>酱</b> 注: test OK |        | 开通日期: 202                 | 20/06/01 开通日 | 明: 2020/06/01 |  |
|-------|---------------------|--------|---------------------------|--------------|---------------|--|
|       |                     |        | 结束日期: 203                 | 21/05/31 网络代 | 推 ID:         |  |
|       |                     |        | 电路线路 ID:                  |              |               |  |
|       |                     |        |                           |              |               |  |
| 务信息   |                     |        |                           |              |               |  |
| 专线名称  |                     | * 业务类型 | * 带宽需求                    |              | - 期望开通日期      |  |
|       |                     | 本地     | ~                         |              | ✓ 2020/06/1   |  |
| 设备接口  |                     | * 数据中心 | *运营商线路                    | 6            | * 线路          |  |
|       | (10 🗸               | 北京     | ▶ 电信                      |              | ▶ 单线          |  |
| 装机地址  |                     |        |                           |              |               |  |
| 北京    | ▶ 北京                | ✓ Haid | ian                       |              |               |  |
| 系方式   |                     |        |                           |              |               |  |
| 公司    |                     |        |                           |              |               |  |
|       |                     |        | +添加联系                     | 《人 (请填写本地联系) | (A)           |  |
| *联系人  |                     | *联系电话  | "由即和                      | â            | *操作           |  |
|       |                     |        |                           |              | x删除联系人        |  |
|       |                     |        |                           |              |               |  |
| 售联系方式 |                     |        |                           |              |               |  |
|       |                     |        | - euc <del>éa</del> motos |              |               |  |
| 销售手机号 |                     |        | も日間の時間                    |              |               |  |

## 3.帮助与支持

#### 3.1 创建工单:

当发现线路连接出现故障,可在 Azure 门户提交工单。同时,您也可以通过:<u>cecs@oe.21vianet.com</u> 联系世纪互联 蓝云,我们将第一时间于您取得联系。

#### 3.2 常见问题:

#### 3.2.1 线路故障,我需要怎么联系世纪互联蓝云?

答:您可联系世纪互联蓝云的客户经理,或通过登录 CECS 后台<u><https://cecs.21vbluecloud.com></u>提交工单。世纪互 联蓝云售后人员将在1个工作日内与您联系,您也可以通过:<u>cecs@oe.21vianet.com</u> 联系世纪互联蓝云,进行报障。 报障时,您需要登录 CECS 平台,将您线路的电路 ID,服务密钥(Service Key)提供给世纪互联蓝云进行故障排查。

#### 3.2.2 云连接服务适用于哪些区域,对服务运营商有没有限制?

目前世纪互联蓝云云连接服务合作运营商为:中国电信 或中国联通,支持由世纪互联运营的 Azure 北京数据中心 (BJB) 和上海数据中心 (SHA) 的接入服务。

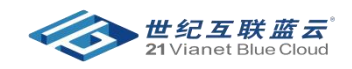

#### 3.2.3 云连接服务计费由哪几部分组成,什么时候开始计费?

云连接服务包括:物理专线端口费,即:一次性安装费和月租费两部分费用,含运营商每月收取的网络代维费用。 不包括:光纤铺设费,客户楼内线缆租赁费,其他安装杂费,也不涵盖 Azure ExpressRoute 产生的端口费用。计费 日期以具体合同签订时间为准,通常从物理线路连通日起进行云连接服务计费。

#### 3.2.4 云连接服务支持哪些传输速率?

云连接服务提供 10Mbps、20Mbps、30Mbps、40Mbps、50Mbps、60Mbps、70 Mbps、80 Mbps、90 Mbps、100 Mbps、150Mbps、200Mbps~2.5Gbps 带宽的专线接入。ExpressRoute 专用线路可用性至少为 99.95% 的服务级 别协议前提是客户使用双线接入。

#### 3.3 支持服务:

技术支持: <u>cecs@oe.21vianet.com</u>

### 4.附录

#### 4.1 开通 ER 服务:

步骤1:创建和修改 ExpressRoute 线路

登录 Azure 管理门户 创建 ExpressRoute 线路。此时 Azure 管理门户上 ExpressRoute 线路处于以下状态:

- 提供商状态:未预配
- 线路状态:已启用

详细步骤请参考 创建和修改 ExpressRoute 线路

步骤 2:在 CECS 后台完成服务开通,并进行线路预配

将 ExpressRoute 的服务秘钥和 VLAN ID (C-Tag)提供给您的客户经理或者合作伙伴,他们会填写 "Azure ExpressRoute 业务交付表"并提交给运营商进行线路预配。

- 服务密钥 (Service Key)
- 自定义的 VLAN ID (C-Tag)
- 端口速率
- Customer BGP AS 信息
- 其他信息(网段,接口地址等)

步骤 3:当运营商完成预配过程后,您会看到 ExpressRoute 线路处于以下状态:

- 提供商状态:已预配
- 线路状态:已启用

当线路预配完成后,在 CECS Portal 中您将看到 CECS 申请状态变为网络代维已开通,表示 ExpressRoute 线路预 配已完成。此时 CECS 服务的工作已经结束,后续工作均需联系微软客户经理在 Azure 客户端完成。

步骤 4: ExpressRoute 线路路由配置(配置线路对等互联)

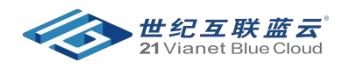

详细步骤请参考 创建和修改 ExpressRoute 线路的对等互连

步骤 5:配置 ExpressRoute 虚拟网络网关

详细步骤请参考 使用 Azure 门户配置 ExpressRoute 的虚拟网络网关

步骤 6:将虚拟网络链接到 ExpressRoute 线路

详细步骤请参考 使用 Azure 门户配置 ExpressRoute 的虚拟网络网关

步骤7:配置客户本地网络

需要客户的网络工程师调整本地网络设备,调整一些网络路由等相关设置。路由器相关配置和管理请参考 用于设

置和管理路由的路由器配置示例

步骤 8:验证 ExpressRoute 连接

主要包括验证线路预配和状态,验证对等互联配置,验证 Azure 和服务提供商之间的 ARP,验证 BGP 以及 MSEE

上的路由,检查流量统计信息等。详细内容请参考验证 <u>ExpressRoute</u>连接

以上步骤,若您的服务出现配置问题,请在第一时间在 Azure 门户创建工单。世纪互联运营的 Azure 技术支持团队 将与您取得联系。